## Instructions for Completing Clinic Essentials Assessments in Blackboard

- 1. Register your smart phone for DUO and install the DUO mobile application on your smartphone or tablet by going to <a href="https://www.umaryland.edu/cits/services/duo/">https://www.umaryland.edu/cits/services/duo/</a>
- 2. If necessary, download Google Chrome https://www.google.com/chrome/
- 3. Using Chrome as your browser; NOT Internet Explorer, go to https://blackboard.umaryland.edu
- 4. Enter your **UMID** and password to logon to the system. Use DUO to authenticate.

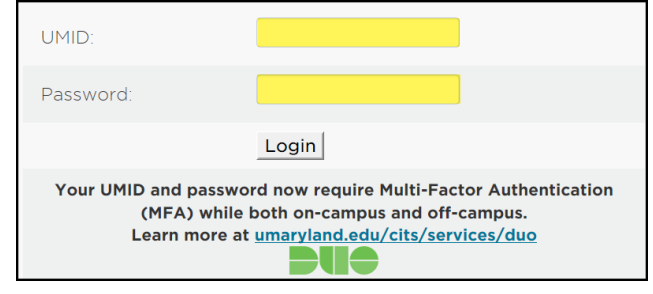

5. Click on the 'ORG – School of Dentistry Training' link.

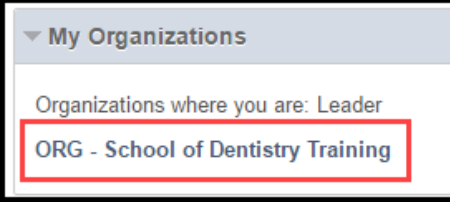

6. <u>Next, click on 'Clinic Essentials</u>' in the left navigation menu.

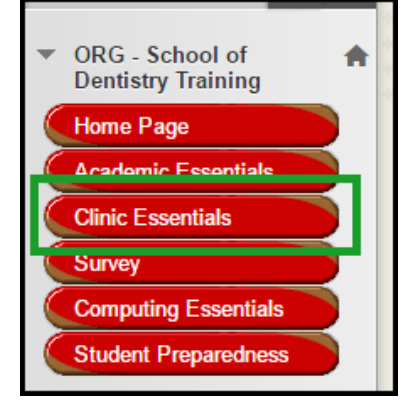

- PLEASE read and follow all instructions carefully. There are ONE-TIME assessments and annual assessments that all faculty and staff must complete upon arrival at UMSOD.
  NOTE: The annual assessments are also required of all faculty, staff, and students every calendar year beginning in January.
- 8. Once you have completed ALL of your required training(s), please email <u>BB-</u> <u>Completed@umaryland.edu</u>.

Thank you,

SOD Help Desk For questions, contact <u>sodhelp@umaryland.edu</u>